## Сервер лицензий:

После того, как Вы получите триальную лицензию, установите сервер лицензий (NemSLock Server Console), Вам необходимо запросить постоянную лицензию следующим образом:

- запустите NemSLock Server Console.
- остановите сервер, нажав кнопу "<u>Stop Server</u>"
- перейдите на вкладку "<u>Modules</u>" Modules

отправьте его по указанному адресу.

- нажмите кнопку "Browse" и выберите Вашу триальную лицензию.
- в поле "Existing licenses" появится строка, обозначающая Вашу лицензию.
- далее кликните на ней правой кнопкой мыши и выберите в контекстном меню "Register Product".
- в появившемся окне появится информация, которую необходимо отправить на адрес register@nemetschek.de. Нажмите "Create registration request". Создастся регистрационный файл,

В течение непродолжительного времени Вам на почтовый ящик придет постоянная лицензия.

- Вам будет необходимо заменить триальную лицензию постоянной следующим образом:
  - запустите NemSLock Server Console.
  - остановите сервер, нажав кнопу "<u>Stop Server</u>"

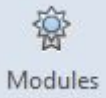

- перейдите на вкладку "<u>Modules</u>"
- выберите лицензию из списка в поле "<u>Existing licenses</u>" и нажмите кнопку "<u>Browse</u>". Выберите соответствующую лицензию из тех, что были присланы вам на электронную почту.
- с остальными лицензиями (если их несколько) поступайте также. (Замечание: не выбирайте лицензии все сразу, это может привести к ошибке.)

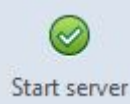

Stop server

запустите сервер, нажав кнопку "<u>Start Server</u>"

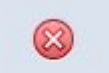

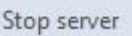